## D23 Fund Basic Training

#### MARCH 2023

### Introduction

#### Who we are:

The Statewide Financial Management Services (SFMS) unit supports and ensures accuracy and accountability in state government financial systems. We provide services and controls in the management of the Statewide Financial Management Application (SFMA). Part of this work includes establishing and maintaining certain state-wide SFMA profiles like the D23 Fund profile.

#### Getting to know our audience:

- Question 1: How many years have you been working in State Government?
- Question 2: What is your current comfort level with the D23 Fund profile?
- Question 3: What are you hoping to get out of this training?

## Today's Agenda

#### Goal of this training:

For new SFMA users to be able to understand the basics to successfully submit D23 Fund requests on behalf of your agency.

#### Agenda:

- What is a D23 Fund?
- What is on the D23 Screen?
- How to request a D23 Fund?
- When & how to request a new Treasury Fund?
- What is the difference between a Treasury Fund and a Cash Fund?
- What changes can be made to a D23 once it has been submitted?

## What is a D23 Fund?

- The lowest level in the R\*STARS hierarchy for fund reporting.
- Specifies Appropriated Fund for budget tracking and reporting.
- Specifies GAAP Fund for financial statement reporting.
- Specifies Treasury Fund to identify associated Treasury account.
- Specifies Cash Fund (optional) to allow cash balances to be managed in R\*STARS across multiple D23 funds.
- Includes indicators that specify the level of Fund at which Appropriations (62 screen), Agency Budgets (61 screen), and Cash Control (63 screen) are recorded on R\*STARS financial inquiry screens.
- PCA profiles (26 screen) are commonly used by agencies to indicate the associated D23 Fund. If the D23 Fund is included on the PCA profile, agency users do not have to enter the D23 Fund when inputting transactions. SFMA will automatically look up the associated D23 Fund from the PCA profile.

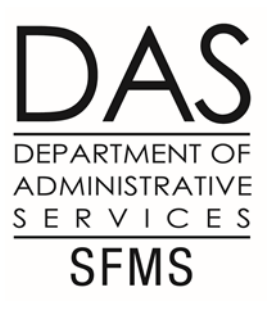

#### What is on the D23 Screen?

| SD23 UC: 10<br>LINK TO: | STATE OF OREGON                                    | 02/24/23 05:01 PM<br>PROD |
|-------------------------|----------------------------------------------------|---------------------------|
|                         |                                                    | 1100                      |
|                         |                                                    |                           |
| AGENCY :                | : <u>999</u> FISCAL YEAR: <u>23</u> FUND: <u>2</u> | <u>2700</u>               |
| TITLE:                  | : <u>OR RAINY DAY FUND</u>                         |                           |
| APPROPRIATED FUND:      | : <u>3600</u> (MUST BE IN D22 APPROP FUN           | ND PROFILE)               |
| GAAP FUND:              | : 0055 (MUST BE IN D24 GAAP FUND                   | PROFILE)                  |
| STATE FUND GROUP:       | : <mark>9999</mark> DEFAULT OREGON                 |                           |
| LOCAL FUND IND:         | : <u>S</u>                                         |                           |
| FUND LEVELS D           | DETERMINE THE LEVEL OF CONTROL FOR                 | THE FOLLOWING             |
| (O=NONE                 | E, 1=APPROPRIATED FUND, 2=FUND, 3=0                | CASH FUND):               |
| APPROPRIATIO            | ON: <u>1</u> AGENCY BUDGET: <u>0</u> CASH CONTF    | ROL: 2                    |
| CASH BALANCE DISP - IN  | ND: N %/AMT: 00000000000 TREASU                    | JRY FUND: <u>0401</u>     |
| DESCRIPTIC              | DN: ORS 293.144                                    |                           |
| CC ORG LEVEL IN         | ND: <u>1</u> (0=D0 NOT POST AGENCY,                | 1=POST AGENCY)            |
| DEPOSIT INTEREST - IN   | VD: Y AGENCY: FUND:                                |                           |
| GAAP FUND GROL          | JP: 01 (SYSTEM GENERATED)                          |                           |
| GAAP FUND TYF           | PE: 01 (SYSTEM GENERATED) 5                        | STATUS CODE: <u>A</u>     |
| EFF START DATE: 070120  | 221 EFF END DATE: LAST                             | F PROC DATE: 04212021     |

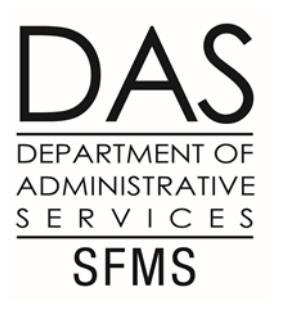

#### D23 Screen – Budgetary Fields

| SD23 UC: 10<br>LINK TO:        | STATE OF OREGON<br>FUND PROFILE                  | 02/24/23 05:01 PM<br>PROD |
|--------------------------------|--------------------------------------------------|---------------------------|
|                                |                                                  |                           |
| AGENCY: <u>99</u><br>TITLE: OR | 9 FISCAL YEAR: <u>23</u> FUND:<br>RAINY DAY FUND | 2700                      |
| APPROPRIATED FUND: 36          | 00 (MUST BE IN D22 APPROP F                      | UND PROFILE)              |
| GAAP FUND: 00                  | 55 (MUST BE IN D24 GAAP FUN                      | ID PROFILEJ               |
| STATE FUND GROUP: 99           | <mark>99</mark> DEFAULT OREGON                   |                           |
| LOCAL FUND IND: <u>S</u>       | GASB 54: <u>C1</u> CASH FUND:                    |                           |
| FUND LEVELS DETE               | RMINE THE LEVEL OF CONTROL FO                    | OR THE FOLLOWING          |
| (0=NONE, 1                     | =APPROPRIATED FUND, 2=FUND, 3                    | B=CASH FUND):             |
| APPROPRIATION:                 | <u>1</u> AGENCY BUDGET: <u>0</u> CASH CON        | ITROL: 2                  |
| CASH BALANCE DISP - IND:       | <u>N</u> %/AMT: <u>0000000000</u> TREA           | SURY FUND: 0401           |
| DESCRIPTION:                   | ORS 293.144                                      |                           |
| CC ORG LEVEL IND:              | 1 (0=DO NOT POST AGENCY                          | , 1=POST AGENCY)          |
| DEPOSIT INTEREST - IND:        | Y AGENCY: FUND: _                                |                           |
| GAAP FUND GROUP:               | 01 (SYSTEM GENERATED)                            |                           |
| GAAP FUND TYPE:                | 01 (SYSTEM GENERATED)                            | STATUS CODE: <u>A</u>     |
| EFF START DATE: 07012021       | EFF END DATE: LA                                 | ST PROC DATE: 04212021    |

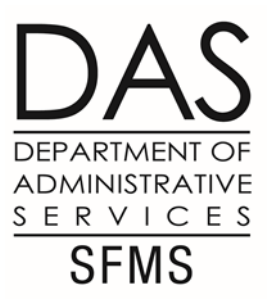

### D22 Screen – Budgetary Fields

#### The APPROPRIATED FUND

specifies how activity for this D23 Fund is budgeted. See the D22 profile for the different Appropriated Funds used in Oregon.

The D22 profile will also show the CC ORG LEVEL IND to use with the D23 Fund.

| SD22 UC: 10<br>LINK TO:                                       | STATE OF OREGON 03/16/23 04:39 PM<br>APPROPRIATED FUND PROFILE PROD                                   |
|---------------------------------------------------------------|----------------------------------------------------------------------------------------------------|
| APPROPRIATED FUND:<br>TITLE:                                  | 3600<br>OTHER FUNDS NON-BUDGETED                                                                      |
| REPORT ROUTE AGENCY:                                          | 000 (DEFAULT AGENCY TO ROUTE FUND BASED REPORTS;<br>MUST BE 000 OR IN D02 AGENCY PROFILE)             |
| TYPE :<br>LEVEL :                                             | <pre>1 (0=NO, 1=ABSOLUTE, 2=ADVISORY) 1 (0=D0 NOT CONTROL BY APPR FUND, 1=CONTROL BY APPR FUND)</pre> |
| CASH BALANCE DISP - IND:<br>DESCRIPTION:                      | N APPROPRIATED FUND: %/AMT:                                                                           |
| CC ORG LEVEL IND:                                             | <pre>1 (0=D0 NOT POST AGENCY, 1=POST AGENCY)</pre>                                                    |
| EFF START DATE: <u>12151993</u><br>Z06 RECORD SUCCESSFULLY RE | STATUS CODE: <u>A</u><br>EFF END DATE: LAST PROC DATE: 12151993<br>CALLED                             |

#### DAS DEPARTMENT OF ADMINISTRATIVE S E R V I C E S

#### D23 Screen – Financial Reporting Fields SFMS

| SD23 UC: 10<br>LINK TO:        | STATE OF OREGON<br>FUND PROFILE                                         | 02/24/23 05:01 PM<br>PROD |
|--------------------------------|-------------------------------------------------------------------------|---------------------------|
|                                |                                                                         |                           |
| AGENCY                         | : <u>999</u> FISCAL YEAR: <u>23</u> FUND:<br>: <u>OR RAINY DAY FUND</u> | 2700                      |
| APPROPRIATED FUND<br>GAAP FUND | : 3600 (MUST BE IN D22 APPROP EU<br>: 0055 (MUST BE IN D24 GAAP FUND    | ND PROFILE)<br>PROFILE)   |
| STATE FUND GROUP               | : <u>9999</u> DEFAULT OREGON                                            |                           |
| LOCAL FUND IND                 | : <u>S</u> GASB 54: <u>C1</u> CASH FUND: _                              |                           |
|                                | DETERMINE THE LEVEL OF CONTROL FOR<br>E 1=000000010100 EUND 2=EUND 3=   | CASH FUND) ·              |
| APPROPRIATIO                   | ON: 1 AGENCY BUDGET: 0 CASH CONT                                        | ROL: 2                    |
| CASH BALANCE DISP - II         | ND: N %/AMT: 0000000000 TREAS                                           | SURY FUND: 0401           |
| DESCRIPTIC                     | ON: <u>ORS 293.144</u>                                                  |                           |
| CC ORG LEVEL I                 | ND: <u>1</u> (0=DO NOT POST AGENCY,                                     | 1=POST AGENCY)            |
| DEPOSIT INTEREST - II          | ND: Y AGENCY: FUND:                                                     |                           |
| GAAP FUND GROU                 | UP: 01 (SYSTEM GENERATED)                                               |                           |
| GAAP FUND TY                   | PE: 01 (SYSTEM GENERATED)                                               | STATUS CODE: <u>A</u>     |
| EFF START DATE: 070120         | 021 EFF END DATE: LAS                                                   | ST PROC DATE: 04212021    |

#### DAS DEPARTMENT OF ADMINISTRATIVE S E R V I C E S

#### D24 Screen – Financial Reporting Fields SFMS

 The GAAP FUND specifies how activity for this D23 Fund will be reported in the Annual Comprehensive Financial Report (ACFR). See the D24 profile for the different GAAP Funds used in Oregon.

 Refer to the Oregon Accounting Manual (OAM) for GAAP Fund definitions here: <u>https://www.oregon.gov/das/</u> <u>Financial/Acctng/Documents/</u> 05.20.00.pdf (see Appendix A)

| SD24<br>LINK | UC:<br>TO: | 10     |                 | STATE OF O<br>GAAP FUND P | REGON<br>ROFILE     | 03/17/23                                  | 10:13 AM<br>PROD |
|--------------|------------|--------|-----------------|---------------------------|---------------------|-------------------------------------------|------------------|
|              |            |        |                 |                           |                     |                                           |                  |
|              |            |        | GAAP FUN        | D: <u>0055</u>            |                     |                                           |                  |
|              |            |        | TITL            | E: <u>GASB 54 OREG</u>    | <u>ON RAINY DAY</u> | ' FUND                                    |                  |
|              |            | GA     | AP FUND TYP     | E: <u>01</u> (MUST BE     | IN D21 GAAP         | FUND TYPE PROFIL                          | .E)              |
|              |            |        | ACFR FILE I     | D: <u>GENERAL</u> (","    | , ?, *, AND         | SPACES NOT ALLOW                          | VED)             |
|              |            | BUDGE  | TED FUND IN     | D: <u>Y</u> (Y OR N)      |                     |                                           |                  |
|              |            | GAA    | AP FUND GROU    | P: <u>01</u> (SYSTEM G    | ENERATED)           |                                           |                  |
| EFF          | START      | DATE : | <u>07012011</u> | EFF END DATE:             | L                   | STATUS CODE: <u>F</u><br>AST PROC DATE: 0 | )<br>9012011     |

#### DAS DEPARTMENT OF ADMINISTRATIVE D54 Screen – Financial Reporting Fields SFMS

 The GASB 54 Code is used to determine what General Ledger any D23 Fund nominal balances (i.e. revenue, expenditure) will close to at the end of each fiscal year.

 Refer to the Oregon Accounting Manual (OAM) for more information: <u>https://www.oregon.gov/das/</u> <u>Financial/Acctng/Documents/</u> <u>05.20.00.pdf</u>

| SD54<br>_INK | UC: 10<br>TO:                                               | STATE OF OREGON<br>SYSTEM PARAMETERS PROFIL | 03/17/23 10:23 AM<br>E PROD                       |
|--------------|-------------------------------------------------------------|---------------------------------------------|---------------------------------------------------|
|              | TABLE ID:       GB54         KEY 1:       C1         KET 2: |                                             |                                                   |
|              | TITLE: <u>COMM</u>                                          | TTED FUND BALANCE                           |                                                   |
|              | REFERENCE DATA: <u>3051</u>                                 | DR 334 CR 335                               |                                                   |
|              |                                                             |                                             |                                                   |
| EFF          | START DATE: <u>07012010</u>                                 | EFF END DATE:                               | STATUS CODE: <u>A</u><br>LAST PROC DATE: 08152011 |

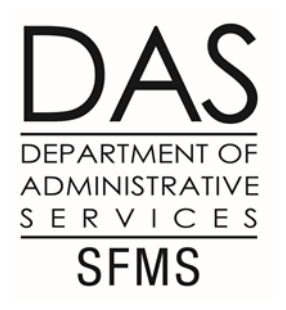

#### D23 Screen – Treasury & Cash Fields

| SD23 UC: 10<br>LINK TO:          | STATE OF OREGON<br>FUND PROFILE                                           | 02/24/23 05:01 PM<br>PROD |
|----------------------------------|---------------------------------------------------------------------------|---------------------------|
|                                  |                                                                           |                           |
| AGENCY :<br>TITLE :              | : <u>999</u> FISCAL YEAR: <u>23</u> FUND: <u>2</u><br>: OR RAINY DAY FUND | 2700                      |
| APPROPRIATED FUND                | : 3600 (MUST BE IN D22 APPROP FUN                                         | ND PROFILE)               |
| STATE FUND GROUP:                | : <u>9999</u> DEFAULT OREGON                                              | PROFILE)                  |
| LOCAL FUND IND:<br>FUND LEVELS D | : <u>S</u>                                                                | THE FOLLOWING             |
| (O=NONE                          | E, 1=APPROPRIATED FUND, 2=FUND, 3=0                                       | CASH FUND):               |
| APPROPRIATIO                     | DN: <u>1</u> AGENCY BUDGET: <u>0</u> CASH CONT                            |                           |
| CASH BALANCE DISP - IN           | ND: <u>N</u> %/AMT: <u>0000000000</u> TREASU                              | JRY FUND: <u>0401</u>     |
| DESCRIPTIO                       | DN: <u>DRS 293.144</u>                                                    |                           |
| CC ORG LEVEL IN                  | ND: $\underline{1}$ [0=D0 NOT POST AGENCY,                                | 1=POST AGENCYJ            |
| DEPOSIT INTEREST - IN            | ND: Y AGENCY: FUND:                                                       |                           |
| GAAP FUND GROU                   | UP: UI (SYSTEM GENERATED)                                                 |                           |
|                                  | PE: UI (SYSIEM GENERAIED) S                                               | STHIUS CUDE: <u>H</u>     |
| EFF START DATE: 070120           | <u>921</u> EFF END DATE: LAST                                             | PRUC DATE: 04212021       |

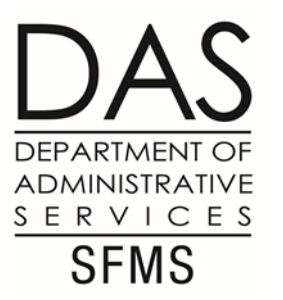

## D53 Screen – Treasury & Cash Fields

 The Treasury Fund identifies the associated bank account at Oregon State Treasury for the D23 Fund.

 Multiple D23 Funds may use the same Treasury Fund.

 The legislation that authorizes the agency to set up a new D23 Fund may specify that a separate Treasury Fund should be established.

| SD53<br>LINK | UC:<br>TO: | 10     |                |                        | STAT<br>TITL | E OF O<br>ES PRO | REGON<br>FILE |            | 03           | 3/17/23          | 3 11:06 AM<br>PROD   |
|--------------|------------|--------|----------------|------------------------|--------------|------------------|---------------|------------|--------------|------------------|----------------------|
|              |            | TA     | BLE ID:        | TRES                   |              |                  |               |            |              | ٦                |                      |
|              |            |        | KEY:<br>TITLE: | <u>0401</u><br>GENERAL | FUNC         | )                |               |            |              | _                |                      |
|              |            |        |                |                        |              |                  |               |            |              |                  |                      |
|              |            |        |                |                        |              |                  |               |            |              |                  |                      |
| EFF          | START      | DATE : | <u>0106199</u> | 9 <u>4</u> EFF         | END          | DATE:            |               | ST<br>LAST | ATUS<br>PROC | CODE :<br>DATE : | <u>A</u><br>10231995 |

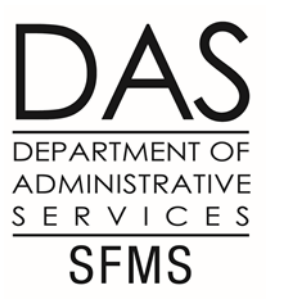

### D73 Screen – Treasury & Cash Fields

- The Cash Fund is optional. This example does not use one.
- If you have multiple D23 Funds that use the same Treasury Fund, you may consider using a Cash Fund in SFMA.
- •With a Cash Fund, SFMA looks if there is enough cash available in the total Cash Fund when posting transactions.
- •Without a Cash Fund, SFMA looks if there is enough cash available in that D23 Fund.

| SD73 UC: 10<br>LINK TO:  | STATE OF OREGON<br>CASH FUND PROFILE | 03/17/23                        | 11:15 AM<br>PROD     |
|--------------------------|--------------------------------------|---------------------------------|----------------------|
| AGENCY :                 | <u>999</u>                           |                                 |                      |
| CASH FUND:               | FY:                                  |                                 |                      |
| TITLE:                   |                                      |                                 |                      |
| TREASURY FUND:           |                                      |                                 |                      |
| RELATED-APPN NO:         | AY:                                  |                                 |                      |
| RELATED-APPN NO2:        | AY2:                                 |                                 |                      |
|                          |                                      |                                 |                      |
|                          |                                      |                                 |                      |
| EFF START DATE: 03172023 | EFF END DATE:                        | STATUS CODE:<br>LAST PROC DATE: | <u>A</u><br>03172023 |

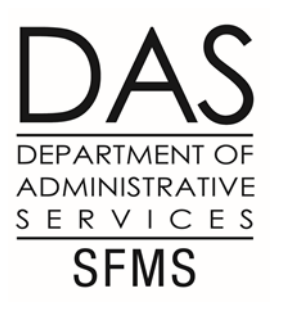

#### D23 Screen – Summary Indicators

| SD23 UC: 10                          | STATE OF OREGON                                | 02/24/23 05:01 PM     |
|--------------------------------------|------------------------------------------------|-----------------------|
| LINK TO:                             | FUND PROFILE                                   | PROD                  |
|                                      |                                                |                       |
|                                      |                                                |                       |
| AGENCY :                             | 999 FISCAL YEAR: 23 FUND: 2                    | 2700                  |
| TITLE:                               | OR RAINY DAY FUND                              |                       |
| APPROPRIATED FUND:                   | 3600 (MUST BE IN D22 APPROP FU                 | ND PROFILE)           |
| GAAP FUND:                           | 0055 (MUST BE IN D24 GAAP FUND                 | PROFILE)              |
| STATE FUND GROUP:                    | <u>9999</u> DEFAULT OREGON                     |                       |
| LOCAL FUND IND:                      | S GASB 54: C1 CASH FUND: _                     |                       |
| FUND LEVELS D                        | ETERMINE THE LEVEL OF CONTROL FOR              | THE FOLLOWING         |
| (O=NONE                              | . 1=APPROPRIATED FUND. 2=FUND. 3=(             | CASH FUND):           |
| APPROPRIATIO                         | N: <u>1</u> AGENCY BUDGET: <u>0</u> CASH CONTE | ROL: <u>2</u>         |
| CASH BALAN <mark>CE DISP - IN</mark> | D: <u>N</u> %/AMT: <u>0000000000</u> TREASU    | JRY FUND: <u>0401</u> |
| DESCRIPTIO                           | N: <u>ORS 293.144</u>                          |                       |
| CC ORG LEVEL IN                      | D: <u>1</u> (0=DO NOT POST AGENCY,             | 1=POST AGENCY)        |
| DEPOSIT INTEREST - IN                | D: Y AGENCY: FUND:                             |                       |
| GAAP FUND GROU                       | P: 01 (SYSTEM GENERATED)                       |                       |
| GAAP FUND TYP                        | E: 01 (SYSTEM GENERATED) S                     | STATUS CODE: <u>A</u> |
| EFF START DATE: 070120               | 21 EFF END DATE: LAS                           | T PROC DATE: 04212021 |

## D23 Screen – Appropriation Indicator

The Appropriation indicator determines the level that activity recorded using this D23 Fund will be summarized on the 62 screen.

•For the State of Oregon, this will always be '1' for activity to be summarized at the Appropriated Fund level on the 62 screen.

| S062 UC: 10               | STATE OF OREGON                                      | 03/17/23 11:37 AM |
|---------------------------|------------------------------------------------------|-------------------|
| LINK TO:                  | APPROPRIATION FINANCIAL INQUIRY                      | PROD              |
| <u>AGY: 999</u> APPN YEAF | ≀: <u>23</u> APPN #: <u>27000</u> OREGON RAINY DAY F | UND – NB          |
| APPR FUND: <u>3600</u> F  | UND: COMP_SRCE/GRP: OBJ/CO                           | MP OBJ:           |
| PRG CD: <u>2000</u> LVL:  | 02 CENTRAL AGENCY/STA ORG CD: LVL                    | :                 |

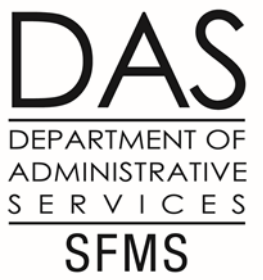

## D23 Screen – Agency Budget Indicator

- The Agency Budget indicator determines the level that activity recorded using this D23 Fund will be summarized on the 61 screen. Options available are:
  - 0 = None
  - 1 = Appropriated Fund (D22)
  - 2 = Fund (D23)

•Most often, we see '2' for activity to be summarized at the D23 Fund level on the 61 screen.

| S061 UC: 10        | STATE OF OREGON                 | 03/17/23 11:46 AM |
|--------------------|---------------------------------|-------------------|
| LINK TO:           | AGENCY BUDGET FINANCIAL INQUIRY | PROD              |
| AGENCY: <u>999</u> | AY: 23 ORG CDE: PGM CDE:        | FUNC CDE: PCA:    |
| AP FUND:           | FUND: 2700 GRANT/PH:            | PROJECT/PH:       |
| COMP SRC/GRP:      | UBJ7CUBJ7AGY OBJ:               | AGY OBJ GROUP:    |

### D23 Screen – Cash Control Indicator

•The **Cash Control** indicator determines the level that activity recorded using this D23 Fund will be summarized on the 63 screen. Options available are:

- 0 = None use with Appropriated Fund of 9998 Government-Wide Reporting Fund
- I = Appropriated Fund (D22) use with GF Appropriated Funds beginning with 8
- 2 = Fund (D23) use for non-GF Appropriated Funds if there is no Cash Fund
- 3 = Cash Fund (D73) use for non-GF Appropriated Funds if there is a Cash Fund

| S063 UC: 10                  | STATE OF OREGON                | 03/17/23 11:50 AM |
|------------------------------|--------------------------------|-------------------|
| LINK TO:                     | CASH CONTROL FINANCIAL INQUIRY | PROD              |
| AGENCY: <u>999</u> APPR FUND | : CASH FUND: FUND: <u>2700</u> | GRANT NO/PH:      |

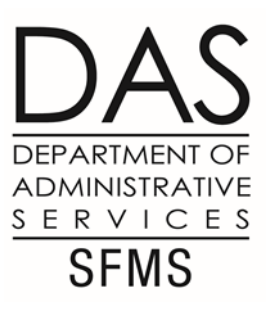

#### D23 Screen – Questions?

| SD23 UC: 10             | STATE OF OREGON                                           | 02/24/23 05:01 PM      |
|-------------------------|-----------------------------------------------------------|------------------------|
|                         | FUND PROFILE                                              | PROD                   |
|                         |                                                           |                        |
| AGENCY :                | 999 FISCAL YEAR: 23 FUND:                                 | 2700                   |
| TITLE:                  | OR RAINY DAY FUND                                         |                        |
| APPROPRIATED FUND:      | 3600 (MUST BE IN D22 APPROP FU                            | JND PROFILE)           |
| GAAP FUND:              | 0055 (MUST BE IN D24 GAAP FUND                            | ) PROFILE)             |
| STATE FUND GROUP:       | 9999 DEFAULT OREGON                                       |                        |
| LOCAL FUND IND:         | S GASB 54: C1 CASH FUND:                                  |                        |
| FUND LEVELS DE          | TERMINE THE LEVEL OF CONTROL FOR                          | R THE FOLLOWING        |
| (O=NONE,                | 1=APPROPRIATED FUND, 2=FUND, 3:                           | =CASH FUND):           |
| APPROPRIATION           | I: <u>1</u> AGENCY BUDGET: <u>0</u> CASH CON <sup>-</sup> | TROL: <u>2</u>         |
| CASH BALANCE DISP - IND | ): <u>N</u> %/AMT: <u>0000000000</u> TREAS                | SURY FUND: <u>0401</u> |
| DESCRIPTION             | I: <u>ORS 293.144</u>                                     |                        |
| CC ORG LEVEL IND        | : <u>1</u> (O=DO NOT POST AGENCY,                         | , 1=POST AGENCY)       |
| DEPOSIT INTEREST - IND  | : <u>Y</u> AGENCY: FUND:                                  |                        |
| GAAP FUND GROUP         | : 01 (SYSTEM GENERATED)                                   |                        |
| GAAP FUND TYPE          | : 01 (SYSTEM GENERATED)                                   | STATUS CODE: <u>A</u>  |
| EFF START DATE: 0701202 | 1 EFF END DATE: LAS                                       | ST PROC DATE: 04212021 |

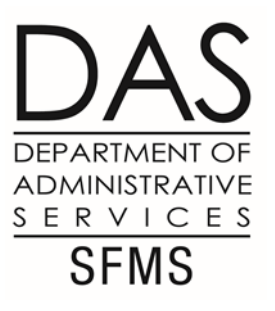

### How to Request a D23?

D23 Request Form.

Review process and pitfalls for the agency.

Catching mismatched elements on the request.

Current SFMS practice/policy regarding errors on requested D23 requests:

- 1-2 errors detected on the requested D23 form & SFMS will correct the original received form using email string from the agency as backup.
- 3 or more errors & SFMS rejects the D23 form and the agency is requested to resubmit with corrections made.

This current practice may be changing in the future to a zero errors policy.

|                                                              |                                             |                                                 | FUNE                            | ) P              | ROF                   | ILE (I                             | D23) R                    | vised 11/19/21                     |                        |                      |                    |
|--------------------------------------------------------------|---------------------------------------------|-------------------------------------------------|---------------------------------|------------------|-----------------------|------------------------------------|---------------------------|------------------------------------|------------------------|----------------------|--------------------|
| PREPARED BY                                                  |                                             |                                                 | AGENCY                          | NAME             | AGENC                 | Y NUMBE                            | R                         |                                    | 4                      | GENCY PHO            | NE                 |
|                                                              |                                             |                                                 |                                 |                  |                       |                                    |                           |                                    | (                      | ) -                  |                    |
| AUTHORIZED BY                                                |                                             |                                                 | DATE                            |                  |                       |                                    |                           | CENTR/                             | AL OFFICE              | USE ONLY             | 7                  |
|                                                              |                                             | APPROV                                          | ED/ENTERED BY                   | E                | ENTERED DA            | TE                                 |                           |                                    |                        |                      |                    |
|                                                              |                                             |                                                 |                                 |                  |                       |                                    |                           |                                    |                        |                      |                    |
| To complete the "D<br>refer to Chapter 7 of                  | )23 Fur<br>of the A                         | nd Profile" see "<br>gency Impleme              | D23 Input Cod<br>entation Guide | ding Ir<br>and C | nstructio<br>Chapters | ons" in <i>R*</i><br>\$ 4, 5, 6, 8 | STARS Dates<br>& 9 of the | a Entry Guide - C<br>R*STARS Refer | hapter 5.<br>ence Manu | For more info<br>al. | ormation on funds, |
| AGENCY NUMBER                                                | R                                           | FISCAL YEAR                                     | FUND                            | 1                | TITLE                 |                                    |                           |                                    |                        |                      |                    |
|                                                              |                                             |                                                 |                                 |                  |                       |                                    |                           |                                    |                        |                      |                    |
| APPROPRIATED F                                               | UND                                         | GAAP FUND                                       | STATE FU                        | IND G            | ROUP                  | LOCAL                              | FUND IND                  | GAS                                | B 54                   | 0                    | ASH FUND           |
| D22                                                          |                                             | D24                                             | D                               | 39               |                       | "N                                 | " or "S"                  | D54 -                              | GB54                   |                      | D73                |
|                                                              |                                             |                                                 |                                 |                  | FUND (                | CONTROL                            | LEVELS                    |                                    |                        |                      |                    |
| APPROPRIATION                                                | AGE                                         | ICY BUDGET                                      | CASH CONTR                      | ROL              | CASH                  | BALANC                             | e dis Ind                 | TREASURY FUN                       |                        |                      | DEPOSIT INT<br>IND |
| 1                                                            |                                             |                                                 | D22                             |                  |                       | N                                  |                           | D53                                |                        |                      | Y                  |
| STATUS CODE                                                  | DE EFFECTIVE START DATE GASB 54 DESCRIPTION |                                                 |                                 |                  |                       |                                    |                           |                                    |                        |                      |                    |
| "3", regardless of v<br>existing cash fund I<br>PLEASE ANSWE | whethe<br>by mer                            | r multiple D23<br>ely establishing<br>QUESTIONS | s pool funds to<br>a new D23.   | ogethe           | er at the             | e time of                          | establishm                | ent, allows an ag                  | ency to la             | ter add addit        | tional D23s to the |
|                                                              |                                             |                                                 |                                 | ES               | TABLIS                | SHING A                            | NEW FUN                   | D                                  |                        |                      |                    |
| What is the reven                                            | ue fun                                      | ding source a                                   | nd approximation                | ate to           | otal ann              | ual reve                           | e used for<br>nue for thi | ?<br>s fund?                       |                        |                      |                    |
| What appropriatio                                            | on nun                                      | nber will be us                                 | ed for this fu                  | nd?              |                       |                                    |                           |                                    |                        |                      |                    |
| 20                                                           |                                             |                                                 |                                 |                  |                       |                                    |                           |                                    |                        |                      |                    |
| Are there legal/leg                                          | aislativ                                    | ve expenditur                                   | e restrictions                  | ?                | Yes [                 | ] No                               |                           | ease list specific                 | law or of              | her authorit         | V.                 |
| HTTPS//OLIS                                                  | S.ORI                                       | EGONLEG                                         | ISLATUR                         | E.G              | OV/L                  | JZ                                 |                           |                                    |                        |                      |                    |
| ~ PLEASE ATTAC                                               | H A CC                                      | PY OF THE ST                                    | TATUTES OR I                    | E-BO/            | ARD MI                | NUTES W                            | HICH REQ                  | UIRE OR ALLOW                      | S A NEW I              | FUND TO BE           | ESTABLISHED ~      |

D23 Request Form

DEPARTMENT OF ADMINISTRATIVE S E R V I C E S SFMS

## D23 Fund Submission

The most current D23 & D73 (Cash Fund) fillable forms:

• State of Oregon: Accounting system - SFMS forms and guidance

What is sent to SFMS?

- Completed D23 Form, the newest version found on the SFMS Website. Older forms are rejected and returned to the Agency.
- Appropriate Legal/Legislative Authority including Section & Subsection if appropriate.
- Completed D73 Form, if appropriate.

Where does the agency send a completed D23 Request?

Email: D23.SFMS@das.Oregon.gov

#### Successful D23 Fund Submission (pg 1/9)

| Are there legal/legislative expenditure restrictions? | Yes 🗌 | No 🗌 | Please list specific law or other authority. |
|-------------------------------------------------------|-------|------|----------------------------------------------|
|                                                       |       |      |                                              |
|                                                       |       |      |                                              |
|                                                       |       |      |                                              |

First element reviewed on the D23 Form Legal/Legislative Authority:

- House Bill/Senate Bill that starts a new program and any legal restrictions.
- House Bill/Senate Bill with spending authority include Section and Subsection (if appropriate).
- ORS
- E-Board Minutes
- Chapter Law
- Oregon Constitution
- Federal H.R. has been allowed (Covid/ARPA) with House Bill/Senate Bill/E-Board spending authority.

### Successful D23 Fund Submission (pg 2/9)

| To complete the *D<br>refer to Chapter 7 of | To complete the "D23 Fund Profile" see "D23 Input Coding Instructions" in R*STARS Data Entry Guide - Chapter 5. For more information on funds, refer to Chapter 7 of the Agency Implementation Guide and Chapters 4, 5, 6, 8, & 9 of the R*STARS Reference Manual. |                         |      |  |  |                      |           |        |      |      |      |        |            |      |                |
|---------------------------------------------|----------------------------------------------------------------------------------------------------|-------------------------|------|--|--|----------------------|-----------|--------|------|------|------|--------|------------|------|----------------|
| AGENCY NUMBER                               | R F                                                                                                    | FISCAL YEAR FUND TITLE  |      |  |  |                      |           |        |      |      |      |        |            |      |                |
|                                             |                                                                                                    |                         |      |  |  |                      |           |        |      |      |      |        |            |      |                |
| APPROPRIATED F                              | UND GAAP FUND STATE FUND GROUP LOCAL FUND IND GASB 54 CASH FUND                                                                                                    |                         |      |  |  |                      |           |        |      | 1D   |      |        |            |      |                |
|                                             |                                                                                                    |                         |      |  |  |                      |           |        |      |      |      |        |            |      |                |
|                                             |                                                                                                    |                         |      |  |  | FUND (               | CONTROL I | EVELS  |      |      |      |        |            |      |                |
| APPROPRIATION                               | AGENC                                                                                                    | NCY BUDGET CASH CONTROL |      |  |  | CASH BALANCE DIS IND |           |        | TREA | SURY | FUND | CC ORG | LEVEL<br>D | DEPO | ISIT INT<br>ND |
| 1                                           |                                                                                                    |                         |      |  |  |                      | N         |        |      |      |      |        |            |      | Y              |
| STATUS CODE                                 | EFFEC                                                                                                    | TIVE START              | DATE |  |  | GASB                 | 54 DESCR  | IPTION |      |      |      |        |            |      |                |

Fund number requested and assigned by the agency – Does it already exist in RStars?

А

IND

Y

IND

## Successful D23 Fund Submission (pg 3/9)

To complete the "D23 Fund Profile" see "D23 Input Coding Instructions" in R\*STARS Data Entry Guide - Chapter 5. For more information on funds, refer to Chapter 7 of the Agency Implementation Guide and Chapters 4, 5, 6, 8, & 9 of the R\*STARS Reference Manual. AGENCY NUMBER FISCAL YEAR FUND TITLE LOCAL FUND IND APPROPRIATED FUND GAAP FUND STATE FUND GROUP GASB 54 CASH FUND FUND CONTROL LEVELS CC ORG LEVEL DEPOSIT INT TREASURY FUND AGENCY BUDGET CASH CONTROL CASH BALANCE DIS IND APPROPRIATION

N

GASB 54 DESCRIPTION

Treasury Fund/Local Fund Ind

1

А

STATUS CODE

Treasury Fund open/exist at Treasury & available for use in RStars for the requesting Agency?

Does it appear to be appropriate?

EFFECTIVE START DATE

Local Fund indicator appropriate or a mismatch to the Treasury Fund?

Local Fund Ind

"N" allow warrant writing.

"S" does not allow warrant writing.

If Treasury Fund 9999 or 8000 is Local Fund Ind N or S?

### Successful D23 Fund Submission (pg 4/9) <sup>s</sup>

| To complete the "D<br>refer to Chapter 7 of | o complete the "D23 Fund Profile" see "D23 Input Coding Instructions" in R*STARS Data Entry Guide - Chapter 5. For more information on funds, efer to Chapter 7 of the Agency Implementation Guide and Chapters 4, 5, 6, 8, & 9 of the R*STARS Reference Manual. |       |      |      |        |       |        |                                        |          |  |   |        |            |      |         |    |
|---------------------------------------------|----------------------------------------------------------------------------------------------------|-------|------|------|--------|-------|--------|----------------------------------------|----------|--|---|--------|------------|------|---------|----|
| AGENCY NUMBER FISCAL YEAR FUND TITLE        |                                                                                                    |       |      |      |        |       |        |                                        |          |  |   |        |            |      |         |    |
|                                             |                                                                                                    |       |      |      |        |       |        |                                        |          |  |   |        |            |      |         |    |
| APPROPRIATED F                              | ED FUND GAAP FUND STATE FUND                                                                                                    |       |      |      |        |       | GROUP  | LOCAL F                                | FUND IND |  | ( | GASB 5 | 4          | C.   | ASH FUN | ID |
|                                             |                                                                                                    |       |      |      |        |       |        |                                        |          |  |   |        |            |      |         |    |
|                                             | FUND CONTROL LEVELS                                                                                                    |       |      |      |        |       |        |                                        |          |  |   |        |            |      |         |    |
| APPROPRIATION                               | AGEN                                                                                                    | ICY B | UDGE | r o  | ASH CO | NTROL | . CASH | CASH BALANCE DIS IND TREASURY FUND IND |          |  |   |        | LEVEL<br>D | DEPO | INT INT |    |
| 1                                           |                                                                                                    |       |      |      |        |       |        | N                                      |          |  |   |        |            |      |         | Y  |
| STATUS CODE                                 | EFFE                                                                                                    | CTIVE | STAR | T DA | TE     |       | GASB   | GASB 54 DESCRIPTION                    |          |  |   |        |            |      |         |    |
| Α                                           |                                                                                                    |       |      |      |        |       |        |                                        |          |  |   |        |            |      |         |    |

Cash Fund/Cash Control/Treasury Fund

Cash Control = 0-2, the Cash Fund Field should not be populated.

Cash Control = 3 the Cash Fund should be appropriately populated.

Cash Fund should be attached to Treasury Fund Requested on the form (D73 in RStars).

### Successful D23 Fund Submission (pg 5/9)

| To complete the "D<br>refer to Chapter 7 of | o complete the "D23 Fund Profile" see "D23 Input Coding Instructions" in <i>R*STARS Data Entry Guide - Chapter 5</i> . For more information on funds, efer to Chapter 7 of the Agency Implementation Guide and Chapters 4, 5, 6, 8, & 9 of the R*STARS Reference Manual. |                      |    |       |      |                 |                     |     |        |             |   |    |         |    |  |
|---------------------------------------------|----------------------------------------------------------------------------------------------------|----------------------|----|-------|------|-----------------|---------------------|-----|--------|-------------|---|----|---------|----|--|
| AGENCY NUMBER                               | R                                                                                                    | FISCAL YE            | AR | FUN   | D    | TITLE           | ITLE                |     |        |             |   |    |         |    |  |
|                                             |                                                                                                    |                      |    |       |      |                 |                     |     |        |             |   |    |         |    |  |
| APPROPRIATED F                              | APPROPRIATED FUND GAAP FUND STATE FUND G                                                                                                    |                      |    |       |      |                 | LOCAL FUND IN       | )   | GA     | \SB 54      | ļ | C  | ASH FUI | ND |  |
|                                             |                                                                                                    |                      |    |       |      |                 |                     |     |        |             |   |    |         |    |  |
|                                             | FUND CONTROL LEVELS                                                                                                    |                      |    |       |      |                 |                     |     |        |             |   |    |         |    |  |
| APPROPRIATION                               | TION AGENCY BUDGET CASH CONTI                                                                                                    |                      |    | ITROL | CASH | BALANCE DIS IND | REASURY FU          | UND | CC ORG | GLEVEL DEPO |   | ND |         |    |  |
| 1                                           |                                                                                                    |                      |    |       |      |                 | N                   |     |        |             | _ |    |         | ¥. |  |
| STATUS CODE                                 | EFFE                                                                                                    | EFFECTIVE START DATE |    |       |      |                 | GASB 54 DESCRIPTION |     |        |             |   |    |         |    |  |
| Α                                           |                                                                                                    |                      |    |       |      |                 |                     |     |        |             |   |    |         |    |  |

GAAP Fund/GASB 54 Ind/GASB 54 Description

If GAAP Fund is 4000> or within the range of 75XX is there a GASB 54 Ind?

If GASB 54 Ind is there a GASB 54 Description in place?

These three fields are ultimately reviewed by agency SARS Analyst.

### Successful D23 Fund Submission (pg 6/9)

| To complete the "D23 Fund Profile" see "D23 Input Coding Instructions" in R*STARS Data Entry Guide - Chapter 5. For more information on funds, |
|----------------------------------------------------------------------------------------------------|
| refer to Chapter 7 of the Agency Implementation Guide and Chapters 4, 5, 6, 8, & 9 of the R*STARS Reference Manual.                            |

| -                   |                            |       | -         |                      |                    |                |      |        |         |         |                    |   |          |   |
|---------------------|----------------------------|-------|-----------|----------------------|--------------------|----------------|------|--------|---------|---------|--------------------|---|----------|---|
| AGENCY NUMBER       | R                          | FISC. | AL YEAR   | F                    | UND                | TITLE          |      |        |         |         |                    |   |          |   |
|                     |                            |       |           |                      | '                  |                |      |        |         |         |                    |   |          |   |
| APPROPRIATED F      | ATED FUND GAAP FUND        |       | STA       | STATE FUND GRO       |                    | LOCAL FUND IND |      |        | GASB 54 |         |                    | C | ASH FUND |   |
|                     |                            |       |           |                      |                    |                |      |        |         |         |                    |   |          |   |
| FUND CONTROL LEVELS |                            |       |           |                      |                    |                |      |        |         |         |                    |   |          |   |
| APPROPRIATION       | AGENCY BUDGET CASH CONTROL |       | . CASH    | CASH BALANCE DIS IND |                    |                | SURY | FUND   | CC ORG  | D LEVEL | DEPOSIT INT<br>IND |   |          |   |
| 1                   |                            |       |           |                      |                    |                | N    |        |         |         |                    |   |          | Y |
| STATUS CODE         | EFFE                       | CTIVE | E START D | ATE                  | GASB 54 DESCRIPTIO |                |      | IPTION |         |         |                    |   |          |   |
| A                   |                            |       |           |                      |                    |                |      |        |         |         |                    |   |          |   |

State Fund Group

```
Most Common is 9999 = Oregon Default
```

If there is any other code – Does it exist on the D39 in RStars?

Due to the pandemic and federal funds in the last since 2020 3 new State Fund Groups have been created.

2020 – Covid-19 Federal Stimulus Packages-2020

2124 – American Rescue Plan Act of 2021

3000 – Coronavirus Response & Relief (CRRSAA)

## Successful D23 Fund Submission (pg 7/9)

| APPROPRIATED FUND      | GAAP FUND                                             | STATE FUND GROUP | LOCAL FUND IND | GASB 54 | CASH FUND |  |  |  |  |  |  |
|------------------------|-------------------------------------------------------|------------------|----------------|---------|-----------|--|--|--|--|--|--|
|                        |                                                       |                  |                |         |           |  |  |  |  |  |  |
| What appropriation nur | What appropriation number will be used for this fund? |                  |                |         |           |  |  |  |  |  |  |

Appropriated Fund/Appropriation

- Appropriated Fund is a Required Element on a D23 and must be filled in.
- Appropriation Numbers Please include all known APPN's that will be used with the D23 Fund.
- APPN Numbers are not on the D23, but they are found on other profiles that may use D23 Fund.
  - SFMS reviews for mismatches that may occur between these two elements.

### Successful D23 Fund Submission (pg 8/9)

| ESTABLISHING A NEW FUND                                                                |  |  |  |  |  |  |  |  |  |  |  |
|----------------------------------------------------------------------------------------|--|--|--|--|--|--|--|--|--|--|--|
| Is this a new program? Yes 🔲 No 🛄 What will this fund be used for?                     |  |  |  |  |  |  |  |  |  |  |  |
|                                                                                        |  |  |  |  |  |  |  |  |  |  |  |
|                                                                                        |  |  |  |  |  |  |  |  |  |  |  |
|                                                                                        |  |  |  |  |  |  |  |  |  |  |  |
|                                                                                        |  |  |  |  |  |  |  |  |  |  |  |
| What is the revenue funding source and approximate total annual revenue for this fund? |  |  |  |  |  |  |  |  |  |  |  |
|                                                                                        |  |  |  |  |  |  |  |  |  |  |  |
|                                                                                        |  |  |  |  |  |  |  |  |  |  |  |
|                                                                                        |  |  |  |  |  |  |  |  |  |  |  |
|                                                                                        |  |  |  |  |  |  |  |  |  |  |  |

New Program/Revenue Funding

This is where the agency is able to put the story behind this request.

It can help in verifying appropriate Legislative authority for the requested D23 Fund.

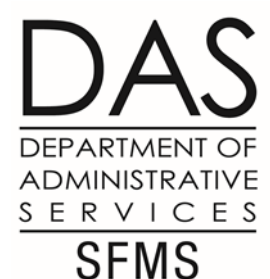

## Successful D23 Fund Submission (pg 9/9)

| PREPARED BY   | AGENCY NAME/AGENCY NUMBE | R |
|---------------|--------------------------|---|
|               |                          |   |
| AUTHORIZED BY | DATE                     |   |
|               |                          | A |

Authorized By:

- Required to be authorized by an Accountant 3 or higher in your agency.
- Should be physically signed or electronically signed.
- If only Text Box (or appearance) this signer must be included in the email string when sending the D23 form to SFMS.

Prepared by/Agency Number/Date:

Needs to be filled out.

#### SFMS Process (1/3)

- SFMS has started sending confirmation of receipt of D23 requests received through the D23 email box.
- Generally a preliminary review is done at that time. If glaring issues they will be mentioned in this email.
- Rejections can happen at this time:
  - The Legal/Legislation is not fully signed through the Governors Office.
  - The Effective Date of the Legislation is a date more than 3 months in the future. This can happen even if the Governor has signed.

SFMS prefers not to hold requests longer than 1 month for any reason. It is the agency's responsibility to monitor for Governor's signature. This is more common during a legislative session.

SFMS will hold D23 requests awaiting New Treasury Account setup at Oregon State Treasury setup is within 1 month.

#### SFMS Process (2/3)

Expected turn around:

SFMS has 5 days to review and approve a D23 Request

Reasons it may take longer:

- Governor has not signed the bill. SFMS has accepted but placed a hold on the D23 Request. As mentioned before this is more common at the end of a regular session and the agency is responsible for notifying SFMS once the Governor has signed.
- New Treasury Account has not been setup or cross-walked into RStars.
- Documentation is incomplete or questions arise during review, agency has been notified and we are waiting for a response.

#### SFMS Process (3/3)

Once a D23 has been entered into RStars one of two emails will be sent to the agency:

SFMS has completed review and the D23 has been entered into RStars but SARS is not finished with their review (GAAP Fund/G54 Ind/G54 Description) so there may be a request for changes to these elements

SFMS & SARS have completed their reviews and the D23 has been added to RStars without issues.

We still ask you to review the D23 screen to be sure that the elements entered are as they should be and that no corrections need to be made.

Once the agency verifies the D23 – it is ready for use and other profiles can be created.

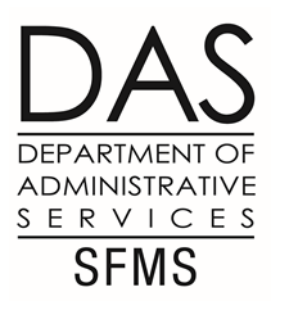

#### Data Entry Guide

Department of Administrative Services > Financial programs > Accounting system

#### **Statewide Financial Management Services**

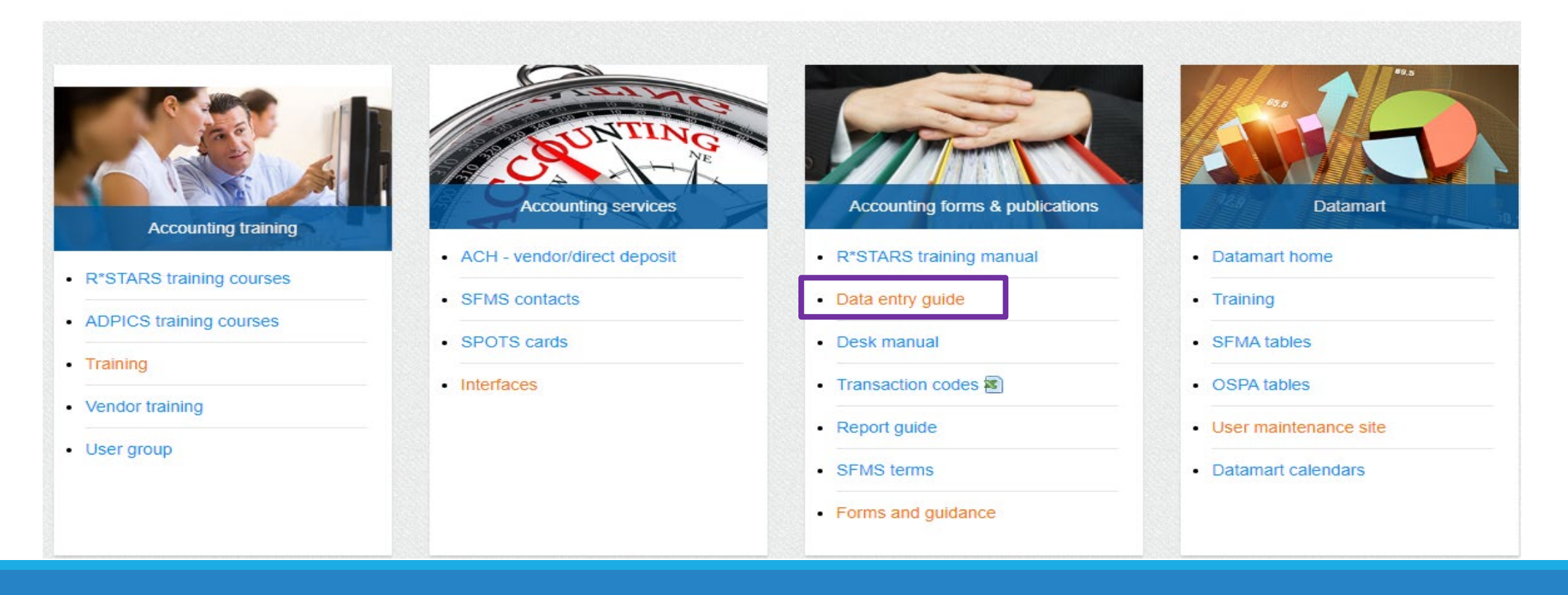

#### Data Entry Guide – Additional Reference

SFMS Website is a great quick resource for additional basic information regarding D23 Funds

Data Entry Guide Chapter 5 – Descriptive Profiles D23 Fund Profile

Contains additional information/options that may be helpful to a beginner or to an agency that doesn't request D23 funds regularly. An example: G54 Description Requirements

DESCRIPTION - Enter the GASB 54 Description up to 40 characters. This field is optional unless the GASB 54: field is used. Required entries and recommendations for GASB 54 descriptions are as follows:

- R1 Grant no., CFDA no, CFR reference, or other federal reference.
- R2 Article, section, subsection of Oregon Constitution (required).
- R3 Year, laws, chapter, section, subsection or ORS reference of enabling legislation (required).
- R4 Year debt issued and series.
- R5 Name of donor, type of agreement, date of agreement, etc.
- C1 ORS or other reference (required).
- A1 General description.
- U1 Type of General Fund revenue (income tax, inheritance tax, etc).

## When & How to Request a New Treasury Fund (pgs 1/4)

How does an agency know that they need to request a new Treasury Fund?

Similar to D23 Funds:

There needs to be legislation behind the request.

Legislation will contain the words "separate and distinct from the General Fund".

Legislation will also always give you a title for your new Treasury Fund.

Legislation may or may not direct where interest will be earned.

Generally the legislation does not address where fees are assessed.

An effective start date needs to be determined.

When does the agency expect the monies to be available/received?

ADMINISTRATIVE

SERVICES SFMS

## When & How to Request a New Treasury Fund (pgs 2/4)

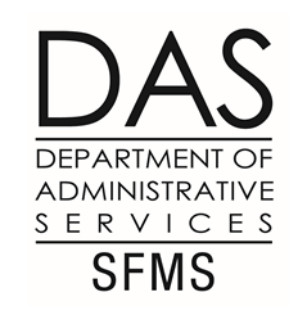

#### How does an agency request a new treasury fund? Is there a form?

Currently there is no form for a new treasury fund.

Agency sends an email request to <u>Karlene.hancock@das.Oregon.gov</u> & cc: <u>elizabeth.schultz@das.Oregon.gov</u> with the following information:

Title of the new treasury fund.

Legal Authority - HB/SB with section & subsection (if appropriate).

Interest Earned – itself or a different treasury fund. If not addressed in the legislation.

Fees paid – itself or a different treasury fund.

Effective Start Date – When should this account be opened at Treasury?

## When & How to Request a New Treasury Fund (pgs 3/4)

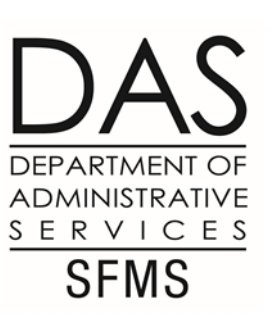

#### What happens next?

SFMS reviews the request and verifies the legislation.

If questions arise or if there is missing information the agency will be contacted immediately.

SFMS is responsible for assigning the new treasury fund number.

SFMS will email the treasury group requesting the new treasury fund.

All contacts on the agency request will be included on the cc: line.

## When & How to Request a New Treasury Fund (pgs 4/4)

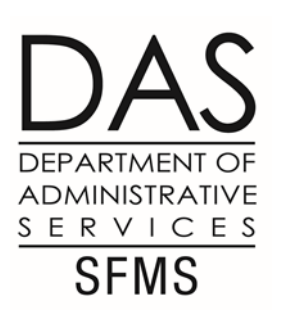

#### What is the timeline for the request?

Oregon State Treasury (OST) has 5 days to review the request and open the new treasury fund.

1 day to cross-walk the new treasury fund from the OST system to RStars.

SFMS receives email confirmation from OST as soon as the Treasury Fund is open.

1 day for SFMS to add new treasury fund profiles (D53/LFCW) to RStars.

Normal turn around is approx. 3-4 days.

Process can take 7-8 days from request to ready for inclusion on a D23.

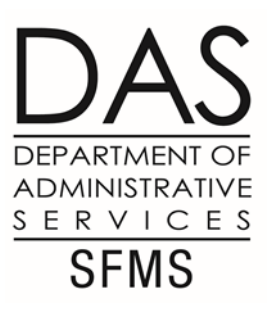

## SFMS –vs- Treasury Terminology

| SFMS Terminology                | Treasury Terminology   |
|---------------------------------|------------------------|
| Treasury Fund/Receipted Account | Agency Account         |
| Suspense Account                | Treasury Account (TRS) |

## What is the difference between a Treasury Fund & a Cash Fund? (1 of 2)

•A **Treasury Fund** crosswalks to a specific bank account at Oregon State Treasury.

| LFCW<br>LINK            | UC: 1<br>TO: | 0            |          | STATE OF OREGON 03/1<br>TREASURY FUND - CONVERSION | 17/23 | 02:11 PM<br>PROD |
|-------------------------|--------------|--------------|----------|----------------------------------------------------|-------|------------------|
| ADD:DISPLAY_START: 0401 |              |              |          |                                                    |       |                  |
|                         | SFMS         |              |          | TREASURY                                           |       | SFMS             |
| DEL                     | NUMBER       | NUMBER       | TYPE     | DESCRIPTION                                        |       | POST             |
|                         | <u>0401</u>  | <u>00401</u> | <u>F</u> | <u>Oregon State General Fund</u>                   |       | <u>S</u>         |

If you want to convert the Treasury Fund 0401 from SFMA above to the format used by an OST Treasury Account for DAS (Agy 107), it would be OST account 10700-00401.

## What is the difference between a Treasury Fund & a Cash Fund? (2 of 2)

A **Cash Fund** is an option in SFMA for cash management. A Cash Fund is <u>only</u> used to control cash within SFMA. Cash Funds are not used by Oregon State Treasury for any purpose.

If your agency has multiple D23 Funds that use the same Treasury Fund and you have a Cash Fund on each of those D23 Funds, cash for those D23 Funds will be pooled in SFMA when determining if your agency has enough cash available to process a transaction. On the 63 screen, enter that Cash Fund to see the available cash balance for all D23 Funds that use that Cash Fund.

| S063 UC: 10<br>LINK TO:          | STATE<br>CASH CONTROL F           | E OF OREGON<br>INANCIAL IN | 1<br>IQUIRY | 03/17/23        | 02:25 PM<br>PROD |
|----------------------------------|-----------------------------------|----------------------------|-------------|-----------------|------------------|
| AGENCY: <u>999</u> APPR          | FUND:CASH FUN                     | D:FU                       | JND :       | GRANT NO/PH: _  |                  |
| INQ TYPE: <u>MC</u><br>INQ YEAR: | (MA, YA, MY, YY, M(<br>INQ MONTH: | C, YC) DE<br>CASH BALAN    | TAIL/SUMM   | 1ary : <u>D</u> |                  |
| BT TITLE                         | AMOUNT                            | вт т                       | ITLE        |                 | AMOUNT           |

# What changes can be made to a D23 once it has been submitted?

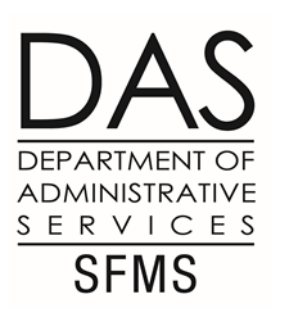

Only certain fields may be changed on an existing D23 fund. Similar to other SFMA profiles, changes are not retro-active and will not correct how any prior transactions posted.

#### Fields that may be updated:

- Fund Title.
- GAAP Fund with approval from your SARS analyst.
- GASB 54 Code with approval from your SARS analyst.
- Description with approval from your SARS analyst.

If you are wanting to change any other field on a D23 Fund, you will need to request a new D23 fund instead.

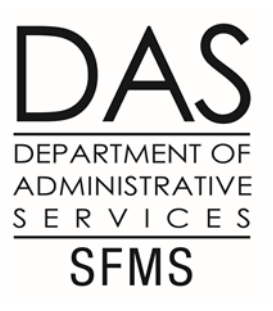

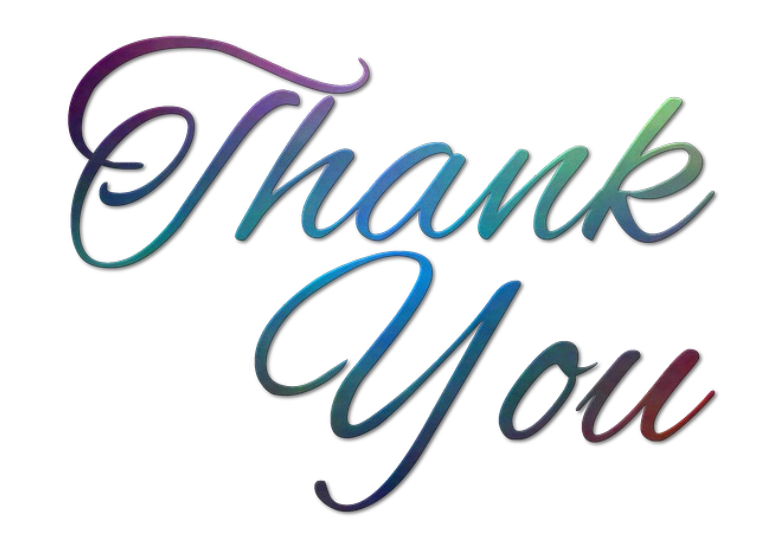